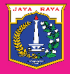

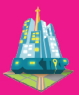

### BUKU SAKU SOSIALISASI + INFORMASI RENCANA KOTA, PERSETUJUAN BANGUNAN GEDUNG, DAN GEDUNG PEMERINTAH DAERAH

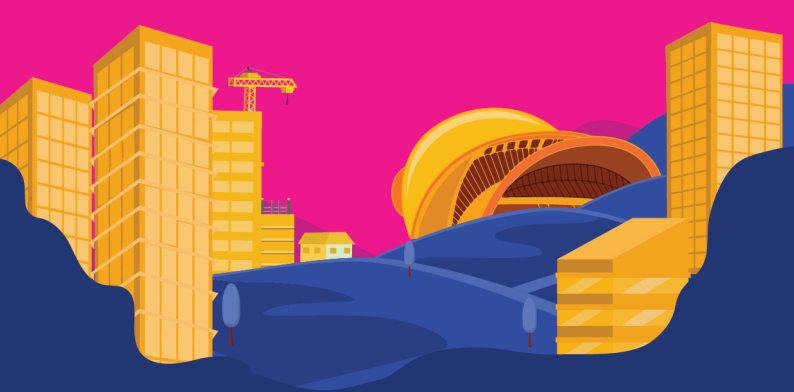

Suku Dinas Cipta Karya, Tata Ruang dan Pertanahan Kota Administrasi Jakarta Timur Informasi Rencana Kota, Persetujuan Bangunan Gedung, dan Gedung Pemerintah Daerah

2-12-

### Kata Pengantar

Mewujudkan Jakarta menjadi kota global tentunya harus dapat memenuhi beberapa parameter penting seperti, ekonomi yang mapan dan terkoneksi secara global, ruang yang nyaman dan layak dihuni hingga kapasitas riset dan inovasi yang berkelanjutan. Sehingga, kini banyak kawasan di Jakarta yang dibangun dengan mengintegrasikan tempat tinggal, perkantoran, pusat perbelanjaan, dan fungsi perkotaan lainnya untuk mempermudah mobilitas warganya.

Tentunya pembangunan ini tidak lepas dari berkembangnya Jakarta sebagai kota global, semakin berkembang, maka akan semakin banyak pula bangunan yang didirikan. Namun dalam mendirikan bangunan, pemilik harus memiliki perizinan dalam membangun bangunan di Jakarta.

Buku ini sebagai pedoman dalam hal pengurusan izin bangunan di wilayah Jakarta. Pembaca akan mendapatkan penjelasan singkat mengenai bagaimana cara mengimplementasikan sistem dalam mengurus proses perizinan bangunan gedung di Jakarta.

Semoga buku ini dapat menjadi referensi yang berguna bagi para pembaca, terutama dalam mengurus proses persetujuan bangunan gedung, guna mendorong pembangunan yang inklusif untuk Jakarta menuju kota global.

Jakarta, Februari 2025

Tim Penyusun

# **DAFTAR ISI**

| KA. | TA PENGANTAR                | ii  |
|-----|-----------------------------|-----|
| DA  | FTAR ISI                    | iii |
| INF | ORMASI RENCANA KOTA (IRK)   | 4   |
| TUT | FORIAL PENGGUNAAN IRK       | 5   |
| a.  | Registrasi Akun IRK         | 5   |
| b.  | Login Akun IRK              | 7   |
| C.  | Jelajahi Rencana Kota       | 8   |
| d.  | Tambah data digitasi        | 9   |
| e.  | Unggah Hasil Ukur           | 14  |
| TEN | ITANG SIMBG-DKJ             | 26  |
| TUI | FORIAL PENGGUNAAN SIMBG-DKJ | 28  |
| ALL | JR PROSES PENGAJUAN PBG     | 36  |
| PEN | IUTUP                       | 38  |
|     |                             |     |

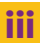

# Tentang Informasi Rencana Kota (IRK)

IRK merupakan sistem Informasi Rencana Kota yang telah memenuhi standar digital serta integrasi sistem untuk mendapatkan informasi rencana kota guna perizinan pemanfaatan ruang serta mendukung penerbitan izin berusaha.

Sistem IRK memiliki pilihan fitur, yakni "Jelajahi Rencana Kota" bagi yang hanya ingin mengetahui informasi rencana kota saja dan "Persyaratan Dokumen Perizinan" bagi yang mempergunakannya untuk kepentingan perizinan pemanfaatan ruang. Dokumen Informasi Rencana Kota memuat informasi Rencana Detail Tata Ruang (RDTR) dan kombinasi ketentuan-ketentuan pemanfaatan ruang.

### jakartasatu.jakarta.go.id/irk | Q

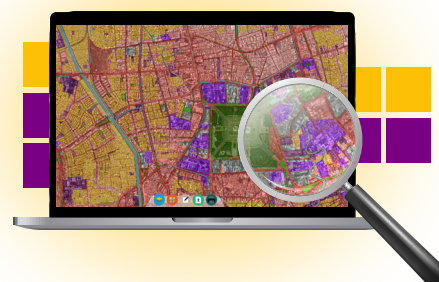

## Tutorial Penggunaan IRK V.2

#### A. Registrasi Akun IRK

2.

3.

4.

#### Kunjungi

1.

https://jakartasatu.jakarta.go.id/, klik menu "Aplikasi" dan pilih "IRK | V.2.0" Selanjutnya akan muncul tampilan sebagai berikut.

Jika Anda sudah terdaftar oleh sistem, maka masukkan "Username" dan "Password" Anda, lalu Klik "Masuk".

Apabila Anda belum terdaftar atau belum mempunyai akun IRK, maka Anda Klik "Daftar Sekarang". Selanjutnya, pilih kategori pengguna sesuai entitas Anda dan isi form secara lengkap.

Setelah selesai mengisi data diri, selanjutnya Klik "**Daftar**". PEMERINTAH PROVINSI DKI JAKARTA

#### Pendaftaran

Silakan mengisi form secara lengkap

Kategori Pengguna

-- Pilih Kategori Pengguna --

Aparatur Sipil Negara Pernda DKI Jakarta (Selain DCKTRP) Aparatur Sipil Negara Lainnya Warga Negara Indonesia Warga Negara Asing BI INN & BI IND

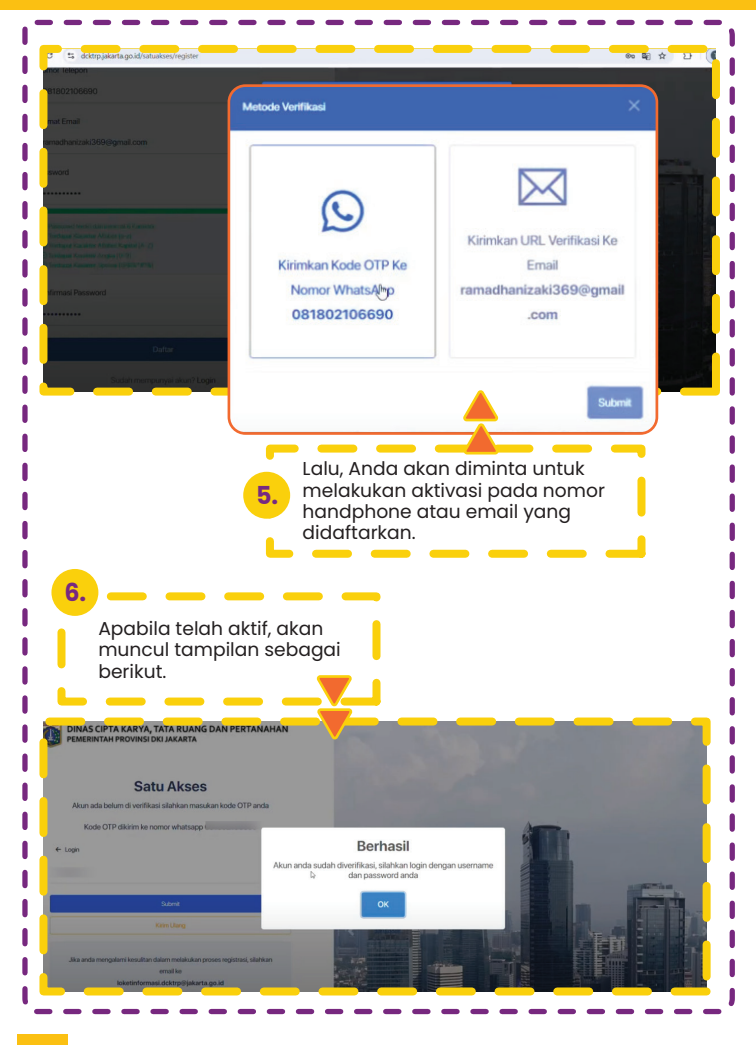

#### **B. Login Akun IRK**

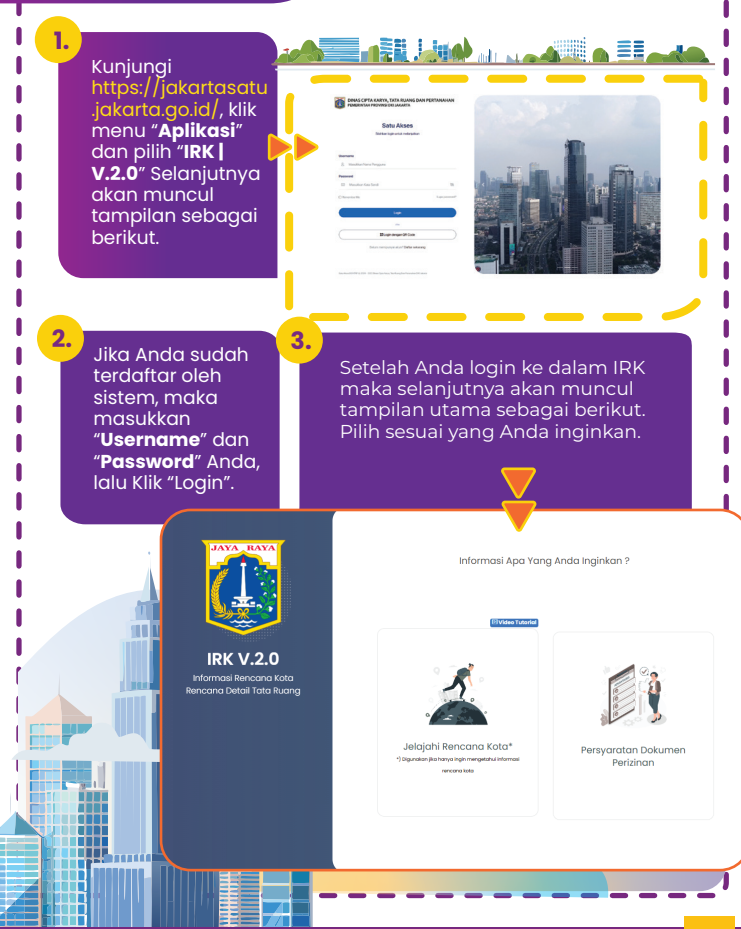

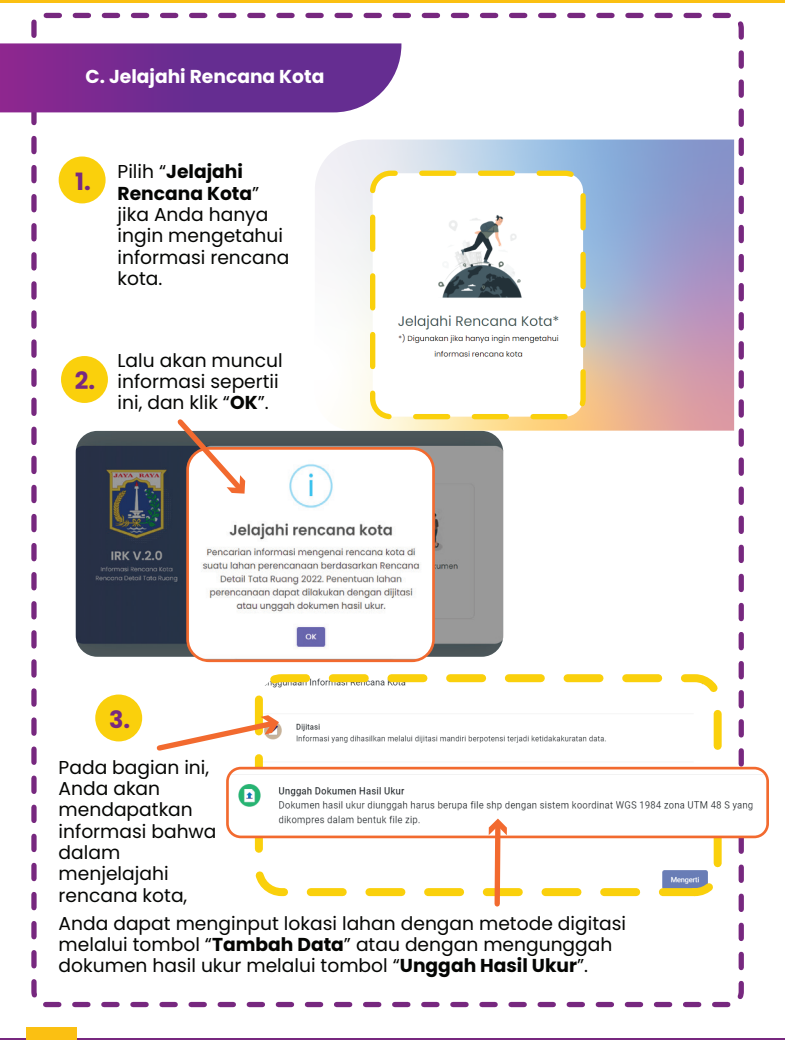

#### D. Tambah Data Digitasi

find address or

place

3.

Arahkan pada lokasi yang Anda inginkan atau Anda dapat melakukan pencarian lokasi melalui find address or place lalu Klik "**Search**".

Lalu, Klik widget

"Tambah Data".

Tambah Layer

Permohon n IRK V2

Permohonan IRK V2

X

1.

Searc

Tambah Data

2.

Klik ikon "poligon" permohonan IRK V2 dan buatlah poligon digitasi yang Anda akan digitasikan ke dalam peta. Untuk menyelesaikan pembuatan poligon, lakukan Double Klik. 4. Setelah menyelesaikan pembuatan poligon, lakukan Double Klik. Lalu, akan muncul pertanyaan berikut. Apakah anda sudah mengetahui lahan anda akan diperuntukkan untuk fungsi apa? Belum 5. Jika Anda belum mengetahui fungsi peruntukan lahan tersebut, klik "Belum" apabila sudah mengetahui, maka klik "Sudah". 30

(

#### C.1.a Belum Mengetahui Fungsi Peruntukan Lahan

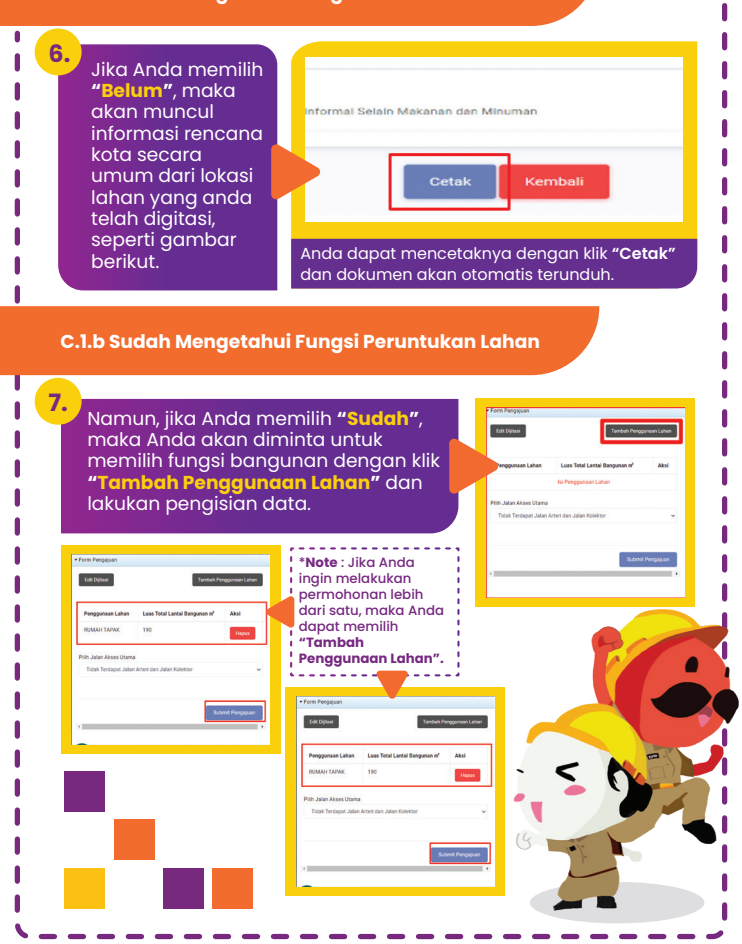

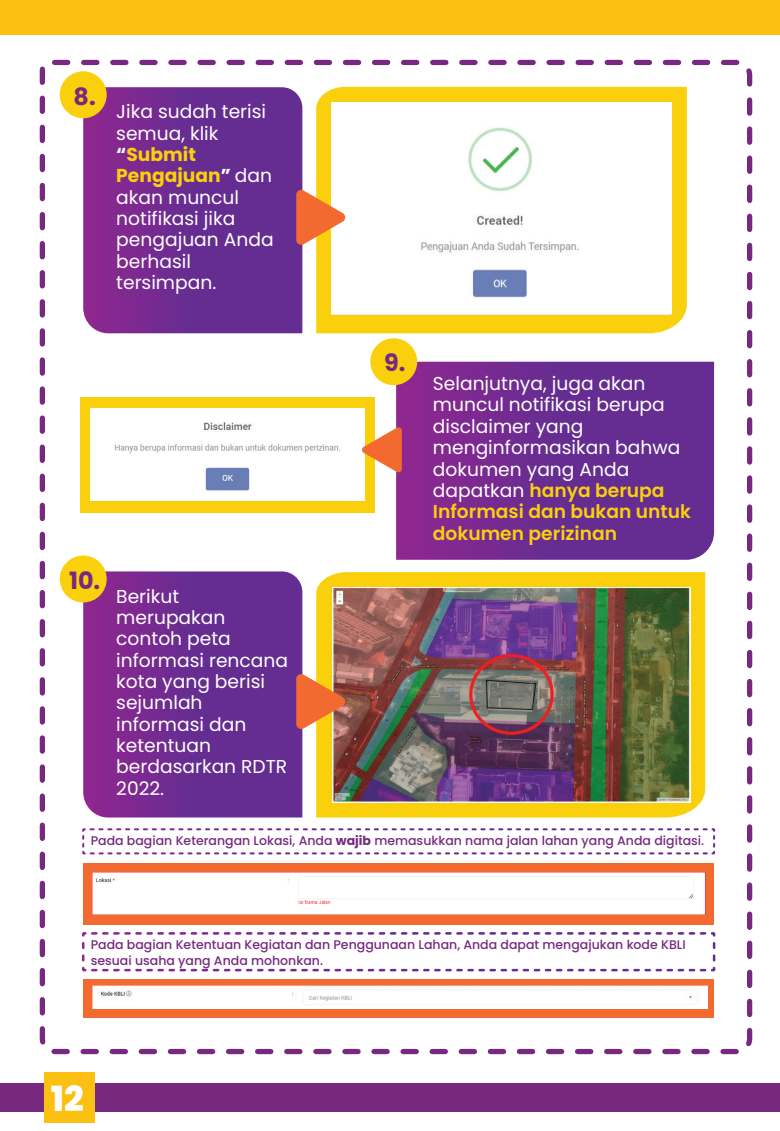

|                                                                                                    | 1 MS                                                                                                    |                                            |                                                                                                    |                                                                                                    |
|----------------------------------------------------------------------------------------------------|----------------------------------------------------------------------------------------------------|--------------------------------------------|----------------------------------------------------------------------------------------------------|----------------------------------------------------------------------------------------------------|
| Cities                                                                                                    |                                                                                                    |                                            |                                                                                                    |                                                                                                    |
| Interesting Series                                                                                                    |                                                                                                    |                                            | Retentuan                                                                                                    | Khusus dan Kelenluan                                                                                                    |
| tithes                                                                                                    | CID Asserbir Th                                                                                                    |                                            |                                                                                                    | 1. 101 Street March Marcal Antole Lat                                                                                                    |
| 411mm                                                                                                    | . 10                                                                                                    |                                            | Transford Brown                                                                                                    | 1 101-0                                                                                                    |
|                                                                                                    | 1 = 14                                                                                                    |                                            | Annual Annual                                                                                                    |                                                                                                    |
|                                                                                                    |                                                                                                    |                                            | Andrew Volkener                                                                                                    |                                                                                                    |
| na                                                                                                    | Adv. 102 with Argen 12 decides plea                                                                                                    |                                            | Report to the                                                                                                    |                                                                                                    |
| Interface has finded as the Proper South Televis and a state of the second strategy of the second strategy and the second strategy and the second stra                                                                                                    | an an ambala atemdeta parte fuello scata por discussion desperimento de seguinario.<br>Mili respect totar conte data parte conte fuel reportante arcono                                                                                                    | na naj apos dependo ar ar o colorização de | <ul> <li>a situ das capitalmentation eduar tomo da automorphical de<br/>la mensionalitational departada autopositati cada mensionalitationes</li> </ul>                                                                                                    | Aug binne                                                                                                    |
|                                                                                                    |                                                                                                    |                                            | <ul> <li>The program better better and the terration of a start of terration<br/>of anno Aurophonemolia terration descend hands.</li> <li>The restart of terration of the terration of terration of terration.</li> </ul>                                                                                                    | an bag daw tanahara yana yaki saki saki                                                                                                    |
|                                                                                                    |                                                                                                    |                                            | 1 ogat tarrenda skar vitegar sa forda futis ti atarrenda sa                                                                                                    | 1949. <b>4</b> 9                                                                                                    |
| Teknik Pengat                                                                                                    | uran Zonasi                                                                                                    |                                            | E resultar anticipa das distantes de la conservativa de la desarrora.                                                                                                    | anita kina jung                                                                                                    |
| n Ragden (hvor 14)                                                                                                    |                                                                                                    |                                            | Miles<br>And Address (States and Test) and App and                                                                                                    |                                                                                                    |
| ne dona                                                                                                    | derate datas sera tana di                                                                                                    | -                                          | <ul> <li>a competition de paper lato como o longe lator proy admitistra<br/>servant</li> <li>à contraction d'alle latinggine llanoy che concette participae de la contractione</li> </ul>                                                                                                    | i nén de par le provinsien ( el als ferdro lege les dans als le activité de la compression de la provincie<br>negativité résolution palement                   |
|                                                                                                    | Hist mande belan zonañ i                                                                                                    |                                            | <ul> <li>Control Andrew Service States Adv.</li> <li>Comparison of many and solar area from any solar and solar and so</li></ul>                                                                                                    | at any supplier                                                                                                    |
| na Anderg                                                                                                    | Mide mande Solver monority                                                                                                    |                                            | E cançan reduce process the ability increases and<br>1 relation of the process of the process and the increases                                                                                                    | ner Strans föld ansgangata pyper har and ansgande Status siker kan kan verstar att<br>at menne för angräng kolo, engen är syn 10 (kologi kolo) söknade på grav |
| ta Duna.                                                                                                    | North Marcosoftward                                                                                                    | ~                                          |                                                                                                    |                                                                                                    |
| n hopidda hriolida                                                                                                    | Mini manak dahar annasi k                                                                                                    |                                            |                                                                                                    |                                                                                                    |
| a Férense lage delet                                                                                                    | " Mid-mark Mar arrest                                                                                                    |                                            |                                                                                                    |                                                                                                    |
| an binnestine (bengel 1 mgg                                                                                                    | Web much lither arrest m                                                                                                    |                                            |                                                                                                    |                                                                                                    |
|                                                                                                    |                                                                                                    | 11                                         | _                                                                                                    |                                                                                                    |
|                                                                                                    |                                                                                                    |                                            |                                                                                                    | nda hondak                                                                                                    |
|                                                                                                    |                                                                                                    |                                            | Apubliu A                                                                                                    | nuu nenuuk                                                                                                    |
|                                                                                                    |                                                                                                    |                                            | mencetak                                                                                                    | c peta informasi                                                                                                    |
| -                                                                                                    |                                                                                                    |                                            |                                                                                                    | a hard la a nal ara anni cana                                                                                                    |
|                                                                                                    | North Art of the Street of Street                                                                                                    |                                            | rencana k                                                                                                    | lota beraasarkan                                                                                                    |
|                                                                                                    | Cetak Kembal                                                                                                    | ii 🖌                                       | rencana k                                                                                                    | ola perdasarkan<br>asi ini, silahkan klil                                                                                                    |
|                                                                                                    | Cetak Kembal                                                                                                    |                                            | hasil digit                                                                                                    | asi ini, silahkan klil                                                                                                    |
|                                                                                                    | Cetak Kembal                                                                                                    |                                            | hasil digit<br><b>"Cetak</b> "                                                                                                    | asi ini, silahkan klil                                                                                                    |
|                                                                                                    | Cetak Kembal                                                                                                    |                                            | hasil digit<br><b>"Cetak"</b>                                                                                                    | asi ini, silahkan klil                                                                                                    |
|                                                                                                    | Cetak Kembal                                                                                                    |                                            | hasil digit<br><b>"Cetak"</b>                                                                                                    | asi ini, silahkan klil                                                                                                    |
|                                                                                                    | Cetak Kembal                                                                                                    |                                            | rencana k<br>hasil digit<br><b>"Cetak</b> "                                                                                                    | asi ini, silahkan klil                                                                                                    |
| 2.                                                                                                    | Cetak Kembal                                                                                                    |                                            | rencana k<br>hasil digit<br>"Cetak"                                                                                                    | asi ini, silahkan klil                                                                                                    |
| 2.<br>Lalu, pi                                                                                                    | Cetak Kembal                                                                                                    | ang akan a                                 | rencana k<br>hasil digit<br><b>"Cetak"</b><br>nda cetak de                                                                                                    | asi ini, silahkan klil<br>asi lahkan klil                                                                                                    |
| 2.<br>Lalu, pi                                                                                                    | Cetak Kembal<br>lih informasi ya<br>nasi.                                                                                                    | ang akan a                                 | rencana k<br>hasil digit<br><b>"Cetak</b> "<br>nda cetak de                                                                                                    | asi ini, silahkan klil<br>an lakukan                                                                                                    |
| 2.<br>Lalu, pi<br>konfirm                                                                                                    | Cetak Kembal<br>lih informasi ya<br>nasi.                                                                                                    | ang akan a                                 | nda cetak de                                                                                                    | an lakukan                                                                                                    |
| 2.<br>Lalu, pi<br>konfirm                                                                                                    | Cetak Kembal<br>lih informasi ya<br>nasi.                                                                                                    | ang akan a                                 | nda cetak de                                                                                                    | an lakukan                                                                                                    |
| 2.<br>Lalu, pi<br>konfirm                                                                                                    | Cetak Kembal<br>lih informasi ya<br>nasi.                                                                                                    | ang akan a                                 | nda cetak d                                                                                                    | an lakukan                                                                                                    |
| 2.<br>Lalu, pi<br>konfirm                                                                                                    | Cetak Kembal<br>lih informasi ya<br>nasi.                                                                                                    | ang akan a                                 | rencana k<br>hasil digit<br><b>"Cetak"</b><br>nda cetak de                                                                                                    | an lakukan                                                                                                    |
| 2.<br>Lalu, pi<br>konfirm                                                                                                    | Cetak Kembal<br>lih informasi ya<br>nasi.                                                                                                    | li<br>ang akan a                           | rencana k<br>hasil digit<br>"Cetak"<br>nda cetak di                                                                                                    | an lakukan                                                                                                    |
| 2.<br>Lalu, pi<br>konfirm                                                                                                    | Cetak Kembal<br>lih informasi ya<br>nasi.                                                                                                    | ang akan a                                 | rencana k<br>hasil digit<br>"Cetak"<br>nda cetak de<br>Korimal Grak                                                                                                    | an lakukan                                                                                                    |
| 2.<br>Lalu, pi<br>konfirm<br>Korfmad Cetal<br>sed ang mina page sear                                                                                                    | Cetak Kembal<br>lih informasi ya<br>nasi.                                                                                                    | in ang akan a                              | rencana k<br>hasil digit<br>"Cetak"<br>nda cetak di<br>Kotimisi Citik<br>Kotimisi Citik                                                                                                    | an lakukan                                                                                                    |
| 2.<br>Lalu, pi<br>konfirm                                                                                                    | Cetak Kembal<br>lih informasi ya<br>nasi.                                                                                                    | ang akan a                                 | rencana k<br>hasil digit<br>"Cetak"<br>nda cetak de<br>Kotimal Gask<br>Fitunga pagala data da da da                                                                                                    | an lakukan                                                                                                    |
| 2. Lalu, pi<br>konfirm                                                                                                    | Cetak Kembal<br>lih informasi ya<br>nasi.                                                                                                    | ang akan a                                 | rencana k<br>hasil digit<br>"Cetak"<br>nda cetak da<br>Kotimai Ceta<br>Cetak da cetak da<br>Kotimai Ceta                                                                                                    | an lakukan                                                                                                    |
| 2. Lalu, pi<br>konfirm                                                                                                    | Cetak Kembal<br>lih informasi ya<br>nasi.                                                                                                    | ang akan a                                 | rencana k<br>hasil digit<br>"Cetak"<br>nda cetak di<br>Korimai Cetak<br>di sina segia ta tati<br>di sina segia ta tati<br>di sina segia ta tati<br>di sina segia ta tati<br>di sina segia ta tati<br>di sina segia ta tati<br>di sina segia ta tati<br>di sina segia ta tati<br>di sina segia ta tati<br>di sina segia ta tati<br>di sina segia ta tati<br>di sina segia ta tati<br>di sina segia ta tati                                                                                                    | an lakukan                                                                                                    |
| 2.<br>Lalua, pi<br>konfirm<br>Partman Ceta<br>Management<br>Common Angement<br>Common Angement<br>C                                                                                                    | Cetak Kembal<br>lih informasi ya<br>hasi.                                                                                                    | ang akan a                                 | rencana k<br>hasil digit<br>"Cetak"<br>nda cetak da<br>Kortmai Ceta<br>kad adari katali<br>Baran segia da fati<br>Baran segia da fati<br>Baran segia d                                                                                                    | an lakukan                                                                                                    |
| 2. Lalu, pi<br>konfirm                                                                                                    | Cetak Kembal<br>lih informasi ya<br>nasi.                                                                                                    | ang akan a                                 | rencana k<br>hasil digit<br>"Cetak"<br>nda cetak di<br>Kotimai eta<br>kadadaping wada da da<br>Kotimai etak<br>Mana kada haga kadati<br>Mana kada haga kadati<br>Mana kada haga kadati<br>Mana kada haga kadati<br>Mana kada haga kadati<br>Mana kada kada kada kada kada<br>kada kada kad                                                                                                    | an lakukan<br>an lakukan                                                                                                    |
| 2. Lalu, pi<br>konfirm                                                                                                    | Cetak Kembal<br>lih informasi ya<br>nasi.                                                                                                    | ang akan a                                 | rencana k<br>hasil digit<br>"Cetak"<br>nda cetak d<br>Korimati Ctak<br>Ladada at at at<br>Granda Again gama at at at<br>Pitta Ingana at at at<br>Granda Again at at at at<br>Bitta Again at at at at at at at<br>Bitta Again at at at at at at at at<br>Bitta Again at at at at at at at at<br>Bitta Again at at at at at at at at at<br>Bitta Again at at at at at at at at at<br>Bitta Again at at at at at at at at at at<br>Bitta Again at at at at at at at at at at at<br>Bitta Again at at at at at at at at at at at at at<br>Bitta Again at at at at at at at at at at at at at                                                                                                    | an lakukan<br>an lakukan                                                                                                    |
| 2.<br>Lalue, pi<br>konfirm<br>Martines Pesa<br>Martines Pesa<br>Martines                                                                                                    | Cetak Kembal<br>lih informasi ya<br>hasi.                                                                                                    | ang akan a                                 | rencana k<br>hasil digit<br>"Cetak"<br>nda cetak da<br>Kotmacea<br>Kotmacea<br>Market State<br>Market State<br>Market St                                                                                                    | an lakukan                                                                                                    |
| 2. Lalu, pi<br>konfirm                                                                                                    | Cetak Kembal<br>lih informasi ya<br>nasi.                                                                                                    | ang akan a                                 | rencana k<br>hasil digit<br>"Cetak"<br>nda cetak d<br>Koffmal Ceta<br>Manager and Second Second<br>Manager and Second Second Second<br>Manager and Second Second Second<br>Manager and Second Second Second<br>Manager and Second Second Second Second<br>Manager and Second Second Second Second<br>Manager and Second Second Second Second Second<br>Manager and Second Second Second Second Second<br>Manager and Second Second Second Second Second<br>Manager and Second Second S                                                                                                    | an lakukan                                                                                                    |
| 2. Lalu, pi<br>konfirm<br>Martine Detail<br>Martine Detail<br>M                                                                                                    | Cetak Kemba<br>lih informasi ya<br>hasi.                                                                                                    | ang akan a                                 | rencana k<br>hasil digit<br>"Cetak"<br>anda cetak da<br>Katalan atal<br>katalan atal<br>baharan ya katalan<br>katalan atal<br>baharan ya katalan<br>baharan ya katalan ya katalan<br>baharan ya katalan ya katalan<br>baharan ya katalan ya katalan<br>baharan ya katalan ya katalan ya katalan<br>baharan ya katalan ya katalan ya katalan<br>baharan ya katalan ya katalan y                                                                                                    | an lakukan                                                                                                    |
| 2. Lalu, pi<br>konfirm<br>Korfma Ceat<br>Market State State<br>Control State State<br>Control State<br>Control State State<br>Control State State State<br>Control State State State State<br>Control State State State State State<br>Control State State State State State State<br>Control State State State State State State<br>Control State State S                                                                                                    | thya file<br>asi rencang                                                                                                    | ang akan a                                 | Rencana k<br>hasil digit<br>"Cetak"<br>nda cetak da<br>Komma ceta<br>Mana cetak da<br>Komma cetak<br>Mana cetak da<br>Komma cetak<br>Mana cetak<br>Mana                                                                                                    | an lakukan                                                                                                    |
| 2. Lalu, pi<br>konfirm<br>Reference Control<br>Reference Control<br>Reference                                                                                                    | Lihi informasi ya<br>hasi.<br>Adarat<br>Atarat<br>artian<br>artian<br>asi rencana<br>asi rencana<br>ara otomatis                                                                                                    | ang akan a                                 | rencana k<br>hasil digit<br>"Cetak"<br>anda cetak da<br>Kormasi Crai<br>da akush kana akush<br>Mana akush kana akush<br>Mana akush kana akush<br>Mana akush kana akush<br>Mana akush kana akush<br>Mana akush kana akush<br>Mana akush kana akush<br>Mana akush<br>Mana akush                                                                                                    | an lakukan                                                                                                    |
| <ul> <li>Lalu, pi<br/>konfirm</li> <li>Karlman Cat</li> <li>Karlman Cat</li> <li>Market and Market and Market and<br/>Categories and Market and<br/>Categories and Market and<br/>Categories and Market and<br/>Categories and Market and<br/>Categories and Market and<br/>Categories and Market and<br/>Categories and Market and<br/>Categories and Market and<br/>Categories and Market and<br/>Categories and Market and<br/>Categories and Categories and<br/>Categories and Categories and<br/>Categories and<br/>Categories</li></ul>                                                                                                    | Lih informasi ya<br>hasi.<br>Alexant<br>Alexant                                                                                                    | ang akan a                                 | Rencance k<br>social digit<br>"Cetak"<br>nda cetak da<br>Korimai Ceta<br>Adarba parte da teta<br>Adarba parte da teta<br>Ada                                                                                                    | an lakukan                                                                                                    |
| 2. Lalu, pi<br>konfirm                                                                                                    | Lih informasi ya<br>nasi.<br>Alexan<br>Alexan  | ang akan a                                 | rencana k<br>hasil digit<br>"Cetak"<br>nda cetak d<br>Korimal ca<br>Korimal ca<br>Manager<br>Manager<br>Manage | ord berddsdrikdin<br>asi ini, silahkan klil<br>an lakukan<br>tan<br>tan<br>tan<br>tan<br>tan<br>tan<br>tan<br>tan<br>tan<br>t                                  |
| 2. Lalu, pi<br>konfirm<br>Market<br>Market<br>Mar | Lihi informasi ya<br>hasi.<br>Akarat<br>Akarat | ang akan a                                 | rencana k     hasil digit     "Cetak"      nda cetak da      forman ceta      forman cetak      forman cetak      f                                                                                                    | an lakukan                                                                                                    |

#### C.2 Unggah Hasil Ukur

Jika Anda memiliki file shp hasil ukur lahan, Anda dapat menggunakan menggunakan metode unggah hasil ukur dengan klik "**Unggah Hasil Ukur**" dan unggah dokumen hasil

Note: format file shp dengan sistem koordinat WGS 1984 zona UTM 48S yang sudah dikompres dalam bentuk file zip.

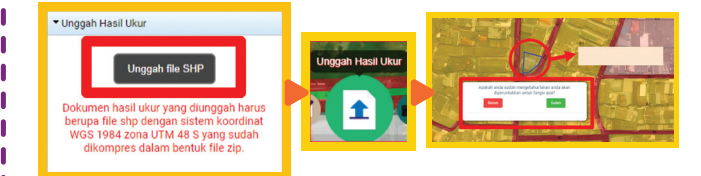

#### C.2.a Belum Mengetahui Fungsi Peruntukan Lahan

 Jika Anda memilih "Belum", maka akan muncul informasi rencana kota secara umum dari lokasi lahan yang anda telah digitasi, seperti gambar berikut.

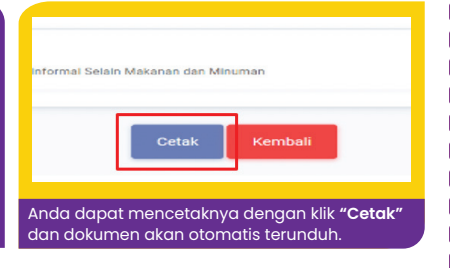

#### C.1.b Sudah Mengetahui Fungsi Peruntukan Lahan

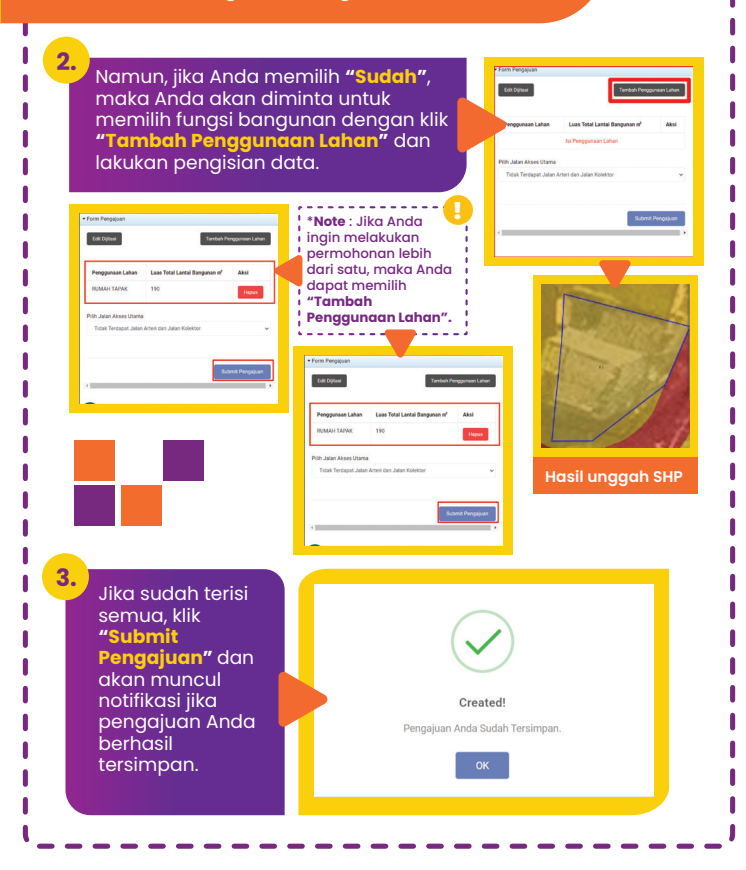

Selanjutnya, juga akan muncul notifikasi berupa disclaimer yang menginformasikan bahwa dokumen yang Anda dapatkan hanya berupa Informasi dan bukan untuk dokumen perizinan

Berikut merupakan contoh peta informasi rencana kota yang berisi sejumlah informasi dan ketentuan berdasarkan RDTR 2022.

5.

Disclaimer

Hanya berupa informasi dan bukan untuk dokum

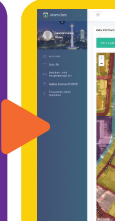

4.

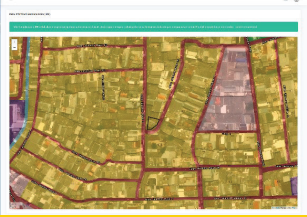

|   |                 |                                                                                                    | Q 3 Here                                                                                                    | +00006                                                                                                    |                                                                                                    |      |
|---|-----------------|----------------------------------------------------------------------------------------------------|----------------------------------------------------------------------------------------------------|----------------------------------------------------------------------------------------------------|----------------------------------------------------------------------------------------------------|------|
|   | terangan larkan |                                                                                                    |                                                                                                    |                                                                                                    |                                                                                                    |      |
|   |                 |                                                                                                    | 141                                                                                                    |                                                                                                    |                                                                                                    |      |
|   |                 |                                                                                                    |                                                                                                    |                                                                                                    |                                                                                                    |      |
|   |                 |                                                                                                    |                                                                                                    |                                                                                                    |                                                                                                    |      |
| - |                 |                                                                                                    | *                                                                                                    |                                                                                                    |                                                                                                    |      |
| - |                 |                                                                                                    | **                                                                                                    |                                                                                                    |                                                                                                    |      |
| 1 |                 |                                                                                                    | 1100 210/1                                                                                                    |                                                                                                    |                                                                                                    |      |
| - |                 |                                                                                                    | and and                                                                                                    |                                                                                                    |                                                                                                    |      |
|   |                 |                                                                                                    | 1110                                                                                                    |                                                                                                    |                                                                                                    |      |
|   |                 |                                                                                                    | And and a                                                                                                    |                                                                                                    |                                                                                                    |      |
|   |                 | -                                                                                                    |                                                                                                    | u .                                                                                                    |                                                                                                    |      |
|   |                 |                                                                                                    |                                                                                                    |                                                                                                    |                                                                                                    | 1040 |
|   |                 | Annual Sector Sector Control of the sector sector s | Anton exception of all sectors of a<br>resolution specific sectors of a<br>sector sector sector of a sector sec-<br>red sector sectors of a sector sector<br>sector sector sector sector sector<br>sector sector sector sector sec-<br>red sectors of a sector sector sec-<br>red sector sector sector sectors | An a function of the set of a set of a | - sectore provide the sector of the sector of the sector o |      |

| -                                                                                                    |                                                                                                    |  |
|----------------------------------------------------------------------------------------------------|----------------------------------------------------------------------------------------------------|--|
| 10.000                                                                                                    |                                                                                                    |  |
|                                                                                                    | 5710                                                                                                    |  |
|                                                                                                    | and the second                                                                                                    |  |
| 10.00                                                                                                    | 5.075a                                                                                                    |  |
|                                                                                                    |                                                                                                    |  |
| Ramphorizo Contractor                                                                                                    | Contraction of the local data and the local data and the local data an |  |
| R serve reserved only                                                                                                    |                                                                                                    |  |
| -                                                                                                    |                                                                                                    |  |
|                                                                                                    |                                                                                                    |  |
| 1000                                                                                                    |                                                                                                    |  |
|                                                                                                    |                                                                                                    |  |
| and the second second s |                                                                                                    |  |
| -                                                                                                    | and construction of the second second                                                                                                    |  |
| 10.010                                                                                                    | regist annual research for period and                                                                                                    |  |
| (Chart                                                                                                    | result in case of the state of the shifts                                                                                                    |  |
|                                                                                                    |                                                                                                    |  |
| -                                                                                                    |                                                                                                    |  |
| skinoren                                                                                                    | Berger H.                                                                                                    |  |
| which manter hards have only Manada                                                                                                    |                                                                                                    |  |

| ani * |                 |  |
|-------|-----------------|--|
|       | tei Nerra Jaten |  |

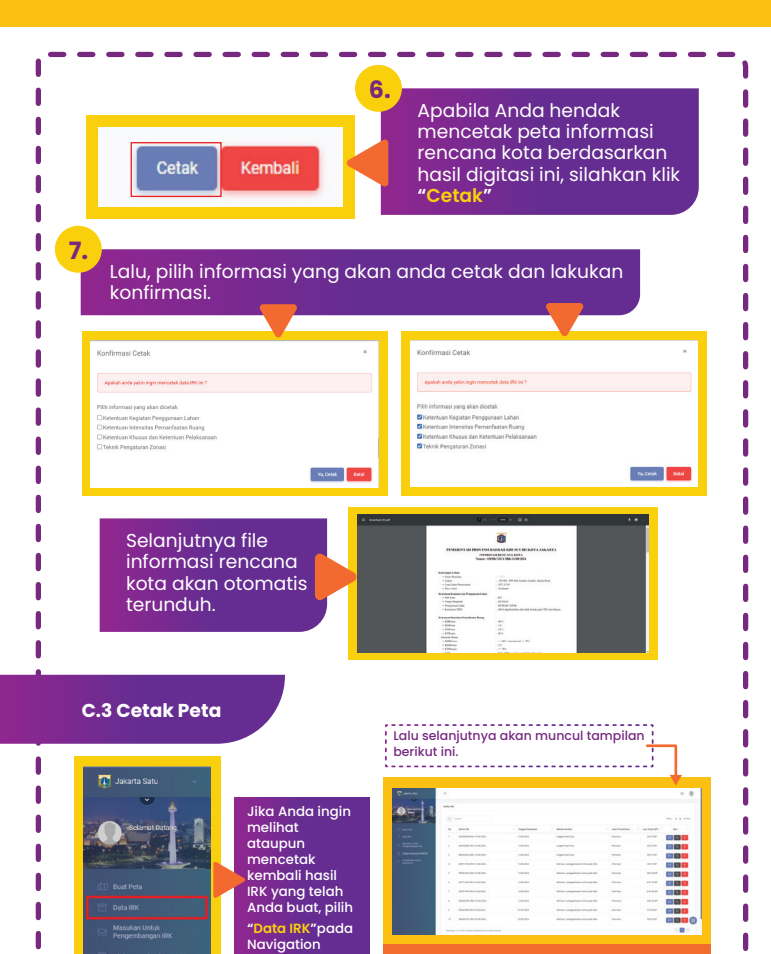

Klik "Cetak" untuk mencetak peta dan data hasil digitasi dalam bentuk file PDF atau <u>Klik"Kemb</u>ali" untuk membatalkan cetak.

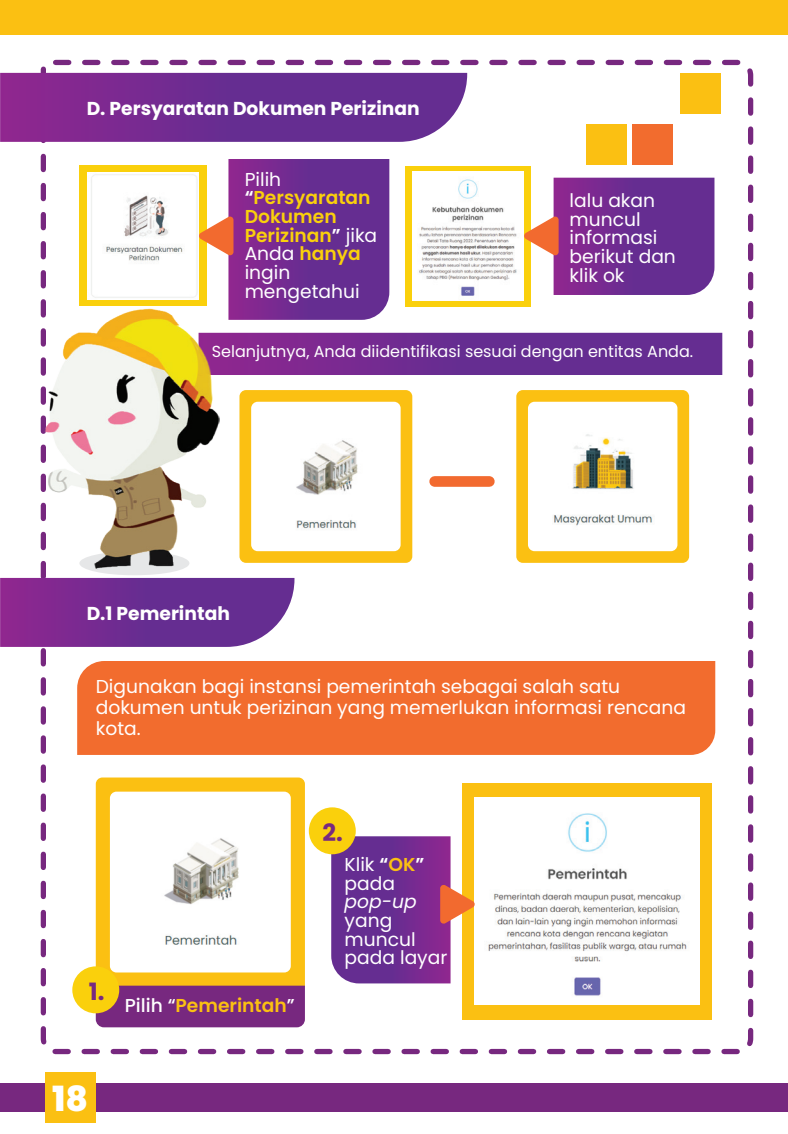

| Pergenerativitation lineare tests           Image: The second second seco | Akan muncul pop-up<br>bahwa dokumen yang<br>akan diunggah harus<br>berupa file shp, maka<br>kamu bisa klik<br>"Mengerti"                                                                                                    |
|----------------------------------------------------------------------------------------------------|----------------------------------------------------------------------------------------------------|
| 4.<br>Pilih icon "Unggah<br>hasil ukur"                                                                                                    | 5. Kilk "Unggah file SHP"<br>• ungah statut<br>unggah statut<br>unggah statut |
|                                                                                                    |                                                                                                    |
| Kemudian, isilah form pengu<br>dengan benar. Lalu, klik "Tai<br>Penggunaan Lahan"                                                                                                    | ajuan<br>mbah                                                                                                    |
| Kemudian, isilah form pengu<br>dengan benar. Lalu, klik "Tar<br>Penggunaan Lahan"                                                                                                    | ajuan<br>mbah<br>7.<br>Pada kolom Tambah<br>Penggunaan Lahan,<br>pilihlah peruntukan<br>penggunaan lahan dan<br>isilah luas total lantai<br>bangunan dalam<br>satuan m2. Kemudian<br>klik "Simpan"                                                                                                    |

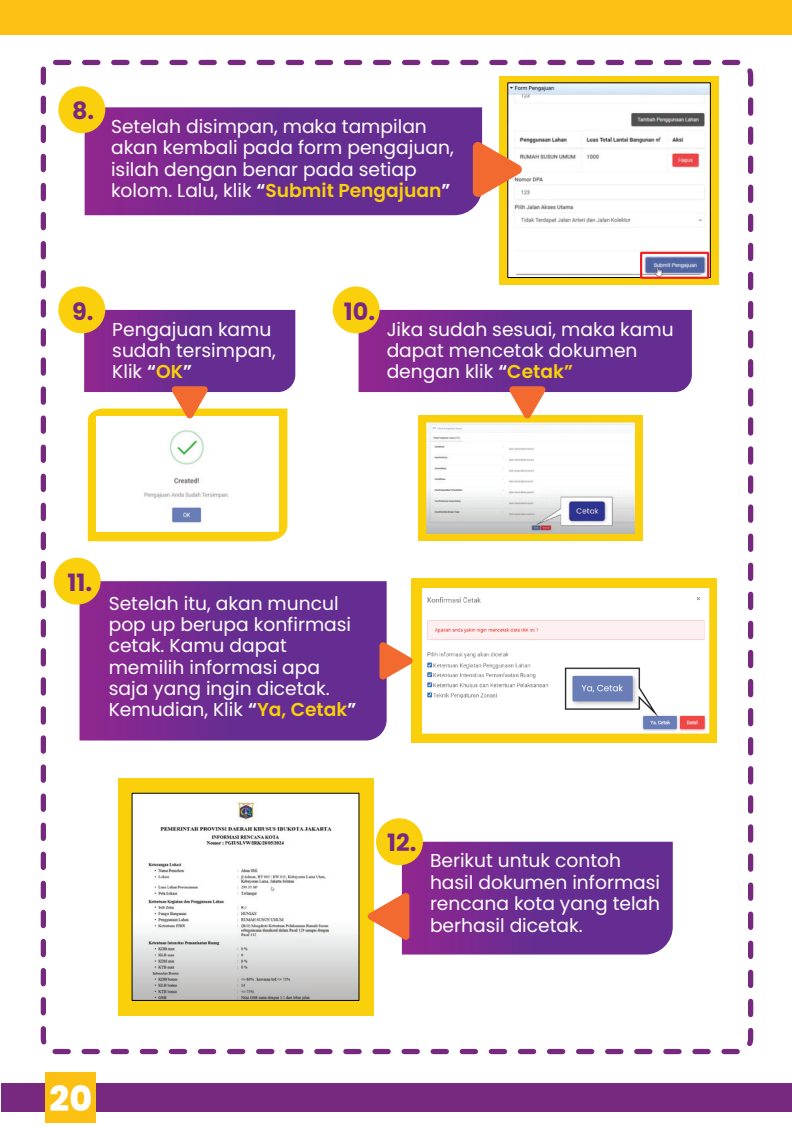

#### D.2 Masyarakat Umum

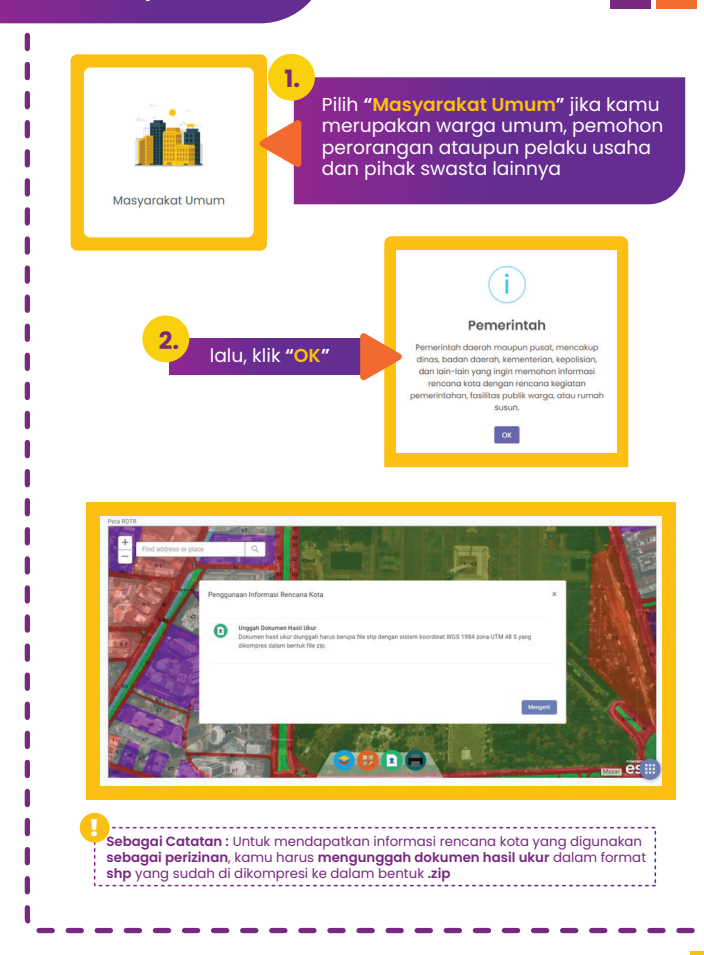

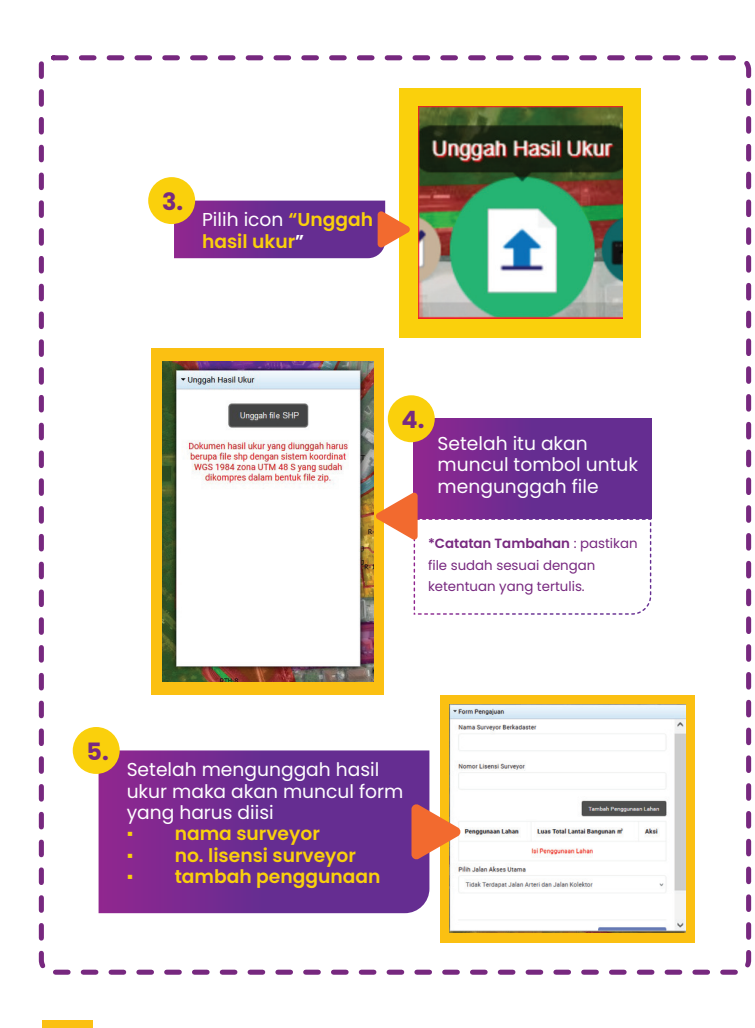

Kemudian isi penggunaan lahan yang akan digunakan pada wilayah tersebut ya, dengan cara menekan tambah penggunaan lahan. Kemudian akan muncul pilihan penggunaan lahan dan juga kolom luas total bangungan yang akan digunakan.

6.

### Jika penggunaan lahan lebih dari satu, maka kamu dapat menambahkannya.

| Tambah Penggunaan Lahan       | × |
|-------------------------------|---|
| Penggunaan Lahan              |   |
| - Pilih Penggunaan Lahan -    | * |
| Luais Total Lantai Bangunan m |   |
|                               |   |
| Simpén                        |   |

\*Catatan : Jika tambahan penggunaan lahan tersebut memiliki fungsi hunian (rumah tapak, rumah susun dll) maka harus memasukkan jumlah lantai bangunan tersebut, tetapi jika penggunaan lahan yg dipilih tidak berfungsi sebagai hunian maka kolom jumlah lantai tidak akan muncul.

| • 6                                                                                                    | orm Pengajuan                                                                                                    | Tarrbuh Pergganaan Lahan                                                                                                    | 7.                                      |                     |
|----------------------------------------------------------------------------------------------------|----------------------------------------------------------------------------------------------------|----------------------------------------------------------------------------------------------------|-----------------------------------------|---------------------|
|                                                                                                    | Penggunaan Lahan Luas Total Lants<br>RUMAH TAPAK 100                                                                                                    | al Bangunan n' Aksi                                                                                                    | Setelah selesc<br>menaisi dan           | ai                  |
|                                                                                                    | lih Jalan Akses Utama                                                                                                    |                                                                                                    | melengkapi fo                           | orm                 |
|                                                                                                    | Tidak Tendapat Jalan Antori dan Jalan Ko                                                                                                    | Adaar 🖂 🖌                                                                                                    | tekan tombol                            |                     |
| Ĩ                                                                                                    |                                                                                                    |                                                                                                    | submit                                  |                     |
|                                                                                                    | Please fill out this field.                                                                                                    |                                                                                                    | pongajaam                               |                     |
|                                                                                                    |                                                                                                    | Submit Pengajuan                                                                                                    |                                         |                     |
| 6                                                                                                    |                                                                                                    |                                                                                                    |                                         |                     |
|                                                                                                    |                                                                                                    |                                                                                                    |                                         |                     |
| 8                                                                                                    |                                                                                                    |                                                                                                    |                                         |                     |
| Sela                                                                                                    | niutnva, aka                                                                                                    | n keluar previev                                                                                                    | w informasi rencar                      | na                  |
| kota                                                                                                    | vana sudah                                                                                                    | n spesifik pada l                                                                                                    | okasi penagunga                         | n i                 |
| laha                                                                                                    | n sosuai dor                                                                                                    | age PDTP 2022                                                                                                    | okusi penggunuu                         | ••                  |
| Iunu                                                                                                    | in sesual del                                                                                                    | Iguit RDTR 2022                                                                                                    |                                         |                     |
|                                                                                                    |                                                                                                    |                                                                                                    |                                         |                     |
|                                                                                                    |                                                                                                    |                                                                                                    |                                         |                     |
|                                                                                                    |                                                                                                    |                                                                                                    |                                         |                     |
|                                                                                                    | Reterangen Lokasi                                                                                                    |                                                                                                    | ~                                       |                     |
|                                                                                                    | © Keterangan Lokasi                                                                                                    |                                                                                                    | ~                                       |                     |
|                                                                                                    | <ul> <li>Entrengen Lokasi</li> <li>Nama Penahan 1</li> </ul>                                                                                                    | 1 avrile                                                                                                    |                                         |                     |
|                                                                                                    | <ul> <li>Keterangan Lokasi</li> <li>Hena Penabas *</li> <li>Lokasi *</li> </ul>                                                                                                    | <sup>1</sup> дон ПС<br>3                                                                                                    | •<br>                                   |                     |
|                                                                                                    | Konseger Lokad     Kenseger Lokad     Kenseger                                                                                                    | 1 Kortik<br>1 Kortik                                                                                                    | ۲<br>ا                                  |                     |
|                                                                                                    | C Remarges Lakes<br>Hara Presiden *<br>Lakes *                                                                                                    | 1 Euro 10                                                                                                    |                                         |                     |
|                                                                                                    | C Februages Laboral<br>Bara Paraba *<br>Labora *<br>Hara *                                                                                                    | 1         Same (t)           2         Same (t)           3         Home (same (t))           4         Same (t)           5         Same (t)                                                                                                    |                                         |                     |
|                                                                                                    |                                                                                                    | Second         Image: Second Second Seco                                           |                                         |                     |
|                                                                                                    | © Sourcept Libra<br>Non-Products *<br>Libra *<br>H<br>Right<br>Non-Product *                                                                                                    | 1         Marchine           2         Marchine           3         Marchine           4         Marchine           5         Marchine           6         Marchine           7         Marchine           6         Marchine           6         Marchine           6         Marchine           7         Marchine                                                                                                    |                                         |                     |
|                                                                                                    | C Tomopolitani<br>Respiratori<br>Mariani<br>Mariani<br>Kanana<br>Kanana                                                                                                    | <ul> <li>Annotes</li> <li>Annotes</li></ul>                                                                                                    |                                         |                     |
|                                                                                                    | Younge Liked     Key Pendan     Key Key Key Key Key Key Key Key Key Key Key                                                                                                    | <ul> <li>Antonio</li> <li>Antonio</li> </ul>                                                                                                    |                                         |                     |
|                                                                                                    | formage Later      Manages Later      Manages      K      K      Manages      K      Manages      Manages      Manage     | Image: Section of the section of the section of t                            |                                         |                     |
|                                                                                                    | Youngstilled     Not produce     Not produce      Not produce      No     | Image: Section of the section of the sectio                                  |                                         |                     |
|                                                                                                    | SourpeLater      MonopeLater      MonopeLater      M     | Annulation         Annulation           Baseline         Annulation           Baseline         Annulation           Baseline         Annulation           Baseline         Annulation           Baseline         Annulation           Baseline         Annulation           Baseline         Manufacture           Baseline         Manufacture           Baseline         Manufacture           Baseline         Manufacture                                                                                                    |                                         |                     |
|                                                                                                    | SourgesLaked      MonorpolLaked      MonorpolL     | Image: Section 1       Image: Section 2       Image: Section 2       Imag                                                                                                    | 6                                       |                     |
| 2010                                                                                                    | <ul> <li>Processo Likel</li> <li>Response</li> <li>Likeri</li> <li>Re</li> <li>Re</li> <li>Res</li> <li>Res</li></ul>                                                                                                    | <ul> <li>mass</li> <li>mass</li> <li< td=""><td></td><td></td></li<></ul>                                                                                                    |                                         |                     |
| 2005                                                                                                    | Somepa Line     Manapa Line     Manapa Line     Manapa Line     Manapa Line     Manapa     Manapa Line     Manapa Line        | Image: Section 2014         Image: Section 2014           Image: Section 2014         Image: Section 2014           Image: Section 2014         Image: Section 2014           Image: Section 2014         Image: Section 2014           Image: Section 2014         Image: Section 2014           Image: Section 2014         Image: Section 2014           Image: Section 2014         Image: Section 2014           Image: Section 2014         Image: Section 2014                                                                                                    | 9.                                      |                     |
| жина                                                                                                    | Compare Labor      Compare Labor      Management      Marea      Marea       | <ul> <li>An IN</li> <li>An IN</li> <li>Mon and</li> <li>Robust</li> <li>Robust</li></ul> | 9.<br>Tekap to                          | mb                  |
| - Anna - Anna - Anna - Anna - Anna - Anna - Anna - Anna - Anna - Anna - Anna - Anna - Anna - Anna - Anna - Anna                                                                                                    | Computation  Computation  Comp | <ul> <li>and the second second se</li></ul>     | 9.<br>Tekan to                          | mb                  |
| Instant<br>Instant<br>Instantional<br>Instantional<br>Instantional                                                                                                    | Compaciliant     Compaciliant     Compaciliant     Compaciliant      Compaciliant      Compacilia     | Annual     Annual                | 9.<br>Tekan to<br>"cetak" t             | mb                  |
| in the second second seco                                                                                                    | Conseputibility     Conseputibility     Conseputibility     Conseputibility     Conseputibility     Conseputibility     Conseputibility     Conseputibility     Conseputibility     Conseputibility     Conseputibility     Conseputibility                                                                                                    | <ul> <li>mathematical and a second second secon</li></ul>     | 9.<br>Tekan tou<br>"cetak" to           | mb<br>unti          |
| Partina<br>Managementationer<br>Managementationer<br>Managementationer<br>Managementationer                                                                                                    | Compaciant  Compaciant  Compa | Image:           Image:           Im                                                                                                    | 9.<br>Tekan tol<br>"cetak" u<br>menceta | mb<br>unti          |
| Solicita<br>Solicita<br>Sol | Comparise Labor  Comparise Labor  Compa | <ul> <li>An M.</li> <li>An M.</li> <li>Ball</li> <li>Ball</li>     &lt;</ul>                                                                                                    | 9.<br>Tekan toi<br>"cetak" u<br>menceto | mb<br>unti<br>ak IF |

Kemudian akan muncul form konfirmasi cetak untuk menyesuaikan data apa saja yang akan dicetak, setelah memilih tekan tombol ya, cetak kemudian informasi rencana kota mu akan terunduh.

11.

Konfirmasi Cetak

Setelah itu, akan muncul pop up berupa konfirmasi cetak. Kamu dapat memilih informasi apa saja yang ingin dicetak. Kemudian, Klik **"Ya, Cetak**"

# Alterhais Khutas dan Keleman Melakapas Teveli Pringstuse Zenasi

Ketentuan Keglatan Penggunaan Laha

nfirmasi Cetak

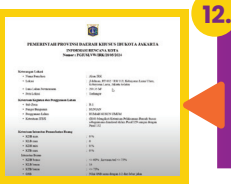

Berikut untuk contoh hasil dokumen informasi rencana kota yang telah berhasil dicetak.

10.

### Tentang SIMBG DKJ

Dalam rangka melaksanakan Peraturan Pemerintah Republik Indonesia Nomor 16 Tahun 2021 tentang Peraturan Pelaksanaan Undang-Undang Nomor 28 Tahun 2002 Tentang Bangunan Gedung Pasal 326 ayat 8 bahwa Pemerintah Daerah Kabupaten/Kota harus menggunakan dan mengoperasikan Sistem Informasi Manajemen Bangunan Gedung (SIMBG) dalam pelaksanaan proses Penyelenggaraan Bangunan Gedung.

# apa itu SIMBG DKJ? (definisi)

SIMBG-DKJ merupakan Sistem Informasi Manajemen Bangunan Gedung Daerah Khusus Jakarta berbasis elektronik yang disediakan oleh Pemerintah Provinsi Jakarta melalui Dinas Cipta Karya, Tata Ruang dan Pertanahan untuk mempermudah akses antara masyarakat dengan Pemerintah Daerah.

SIMBG DKJ memiliki berbagai fitur inovatif untuk kemudahan akses, permohonan serta transparansi data dalam proses pelayanan PBG (Persetujuan Bangunan Gedung) di wilayah Jakarta.

# Kenapa harus menggunakan SIMBG-DKJ?

Pada SIMBG DKJ, data permohonan langsung didistribusikan sesuai kategori bangunan yang di ajukan, sehingga prosesnya lebih cepat, terkoordinasi dan efektif.

#### Mudah diakses

Hemat waktu: Semua proses dilaksanakan dalam satu platform

Praktis: Dokumen tersimpan dalam satu sistem

Transparan: Bisa pantau status permohonan kapan saja dan dimana saja

Sistem terintegrasi: Data terhubung langsung dengan instansi terkait,

sehingga memudahkan dan mempercepat dalam proses verifikasi

Ramah lingkungan: Mengurangi penggunaan kertas

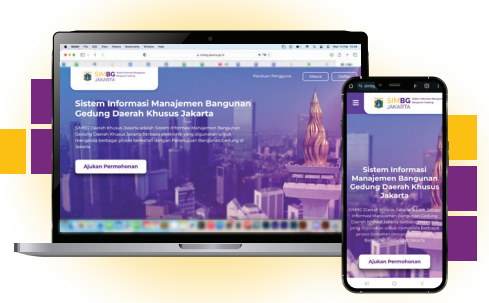

### Tutorial Penggunaan SIMBG DKJ untuk Pemohon

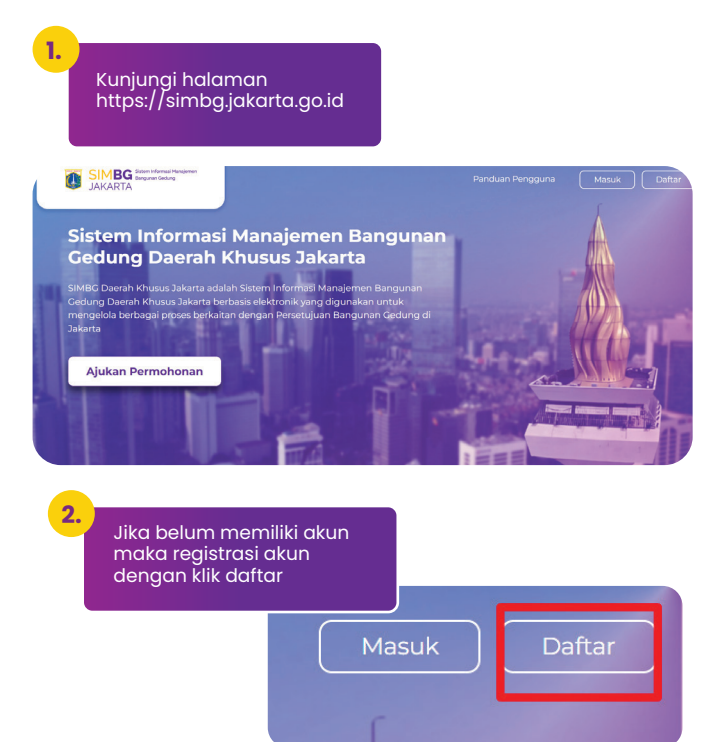

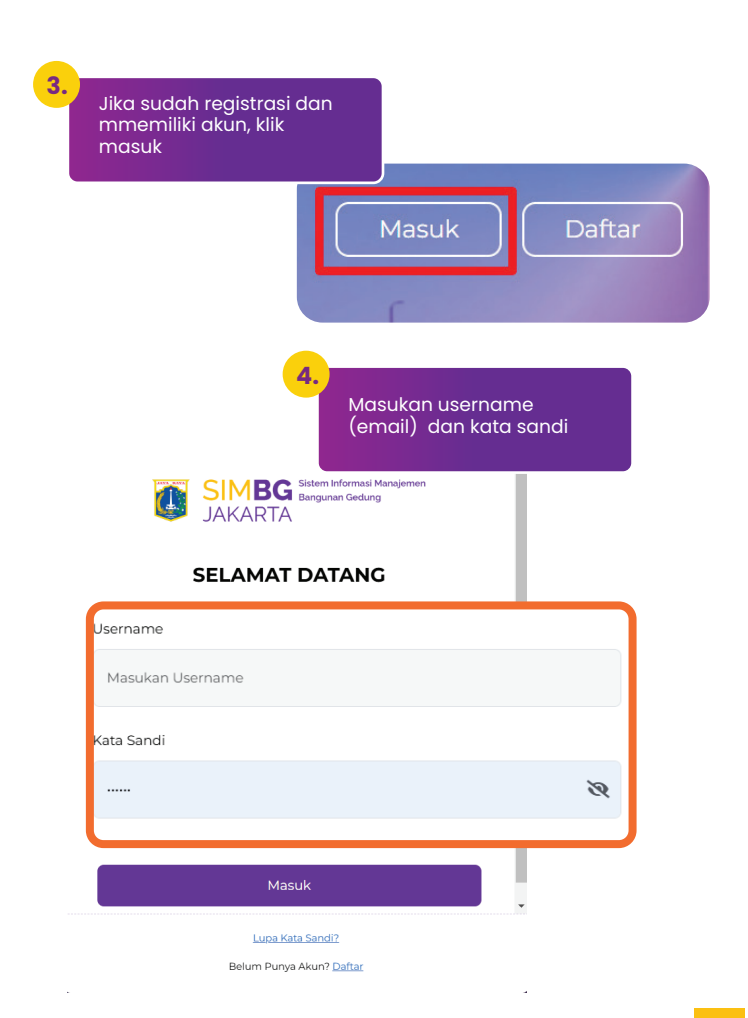

Setelah masuk akan muncul Halaman Dashboard Aplikasi SIMBG seperti berikut ini:

5.

| 🕍 SIMBC JAKARTA 🛞                                 |                             |                |                      |                  |                  | 🤌 Ida Bagus Krisna 💽 |
|---------------------------------------------------|-----------------------------|----------------|----------------------|------------------|------------------|----------------------|
| <ul> <li>Deshboard</li> <li>Permohanan</li> </ul> | Dashboard                   |                |                      |                  |                  |                      |
|                                                   | 🙊 Ida Bagus Krisna          |                |                      | A                | 0                | 0                    |
|                                                   | Email                       |                |                      | 17               | 15               | 2                    |
|                                                   | NEK                         |                |                      | Jumlah Pemohonan | Proses Penilalan | Selesai              |
| в 🗲                                               | Talapan                     |                |                      |                  |                  |                      |
|                                                   |                             | Detail         |                      |                  |                  |                      |
|                                                   |                             |                |                      |                  | _                |                      |
|                                                   | Show 5                      |                |                      |                  | h.               | + Tambah Permohonan  |
|                                                   | NOMOR SIMBG                 | TOL PERMONONAN | STATUS               |                  |                  | ACTIONS              |
|                                                   | ortienc-annoint/bi/xus      | 2025-01-08     | Persetujuan Kepala ( | Dinas            |                  | () DETAIL            |
| D 4                                               | conferac-armonitinfor(3cos) | 2025-01-08     | Selesal              |                  |                  | B DETAIL             |
| 0 -                                               | 006/949C-317402/06/00/2025  | 2025-01-08     | Sedang Dalam Penil   | alan Teknis (BA) |                  | D DETAIL             |
|                                                   | 002/P9C-30700/08/04/2025    | 2025-01-08     | Sedang Dalam Penil   | alan Teknis      |                  | () DETAIL            |
|                                                   | 010/PBC-371107/07/04/3025   | 2025-01-07     | Submit / Antrian     |                  |                  | (i) DETAIL           |
|                                                   |                             |                |                      |                  |                  |                      |

(A) Pada bagian "Side Bar", terdapat tab dashboard dan tab pemohon. Tab Dashboard digunakan untuk melihat informasi terkait permohonan yang sudah dibuat dan informasi terkait pemohon, dan Tab Pemohon digunakan untuk melakukan proses pembuatan PBG.

(B) Untuk melihat informasi terkait akun pemohon, terdapat pada bagian **"Info Profil"**.

(C) Untuk melihat data rekap total Jumlah permohonan, proses penilaian dan permohonan yang selesai terdapat di bagian **"Rekap Permohonan"**.

(D) Untuk melihat data tabel permohonan yang sudah dibuat terdapat di **"Tabel Permohonan"**.

Jika ingin membuat permohonan klik "tambah permohonan" di bagian "Permohonan"

6.

| SIMBG DKJ 💿                              |                                                             | 🖉 Tester Puscatin 😨             |
|------------------------------------------|-------------------------------------------------------------|---------------------------------|
| Dashboard                                | Daftar Permohonan Permohonan                                |                                 |
| • Permononan                             | Search Filter                                               |                                 |
|                                          |                                                             | Charles Sumbury                 |
|                                          | Show 10 ×                                                   |                                 |
|                                          | NO NO PERMOHONAN NAMA PEMILIK                               | EAN Search. + Tambah Permohonan |
|                                          | No data available in table                                  | ANA ARSITEKTUR STATUS ACTIONS   |
|                                          |                                                             |                                 |
|                                          |                                                             |                                 |
| Anda                                     | akan diminta                                                |                                 |
| mengi                                    | isi data yang terdiri                                       |                                 |
| dari da                                  | ata pemilik, data<br>hon. data banaunar                     |                                 |
| dan de                                   | ata lampiran                                                |                                 |
|                                          |                                                             |                                 |
|                                          |                                                             | Jika Anda ingin mengurus        |
|                                          |                                                             | maka akan membutuhkan 2         |
|                                          |                                                             | data tambahan yaitu "Data       |
|                                          |                                                             | Struktur dan Data MEP .         |
| Daftar Permohonar                        | Perme tonan > Tambah Permohonan                             |                                 |
|                                          | <b>↓</b>                                                    |                                 |
| Data Pemilik<br>Detail Identitas Pemilik | Data Pemilik Bangunan<br>Detail Identitas Pemilik Bangunan. |                                 |
| 2 Data Pemohon                           | Jenis Kepemilikan* PILIH JENIS KEPEMILIKAN                  | ~                               |
|                                          |                                                             |                                 |
| 3 Data Bangunan<br>Detail Data Bangun    |                                                             |                                 |
| 4 Data Lampiran<br>Detail Data Lampiran  |                                                             |                                 |

8.

32

Pada form data pemilik terdapat 4 jenis kategori diantaranya: Perorangan, Badan Usaha, Organisasi, dan Pemerintah. Setelah memilih jenis kepemilikan akan ada pilihan "kewarganegaraan"

|                  | Data Pemilik                                                                                                    | Data Pemilik Bar                                                                                                    | ngunan                            |                |                        |
|------------------|----------------------------------------------------------------------------------------------------|----------------------------------------------------------------------------------------------------|-----------------------------------|----------------|------------------------|
| <u>'</u>         | Detail Identitas Pemilik                                                                                                    | Detail Identitas Pernil                                                                                                    | ilik Bangunan.                    |                | <u>_</u>               |
|                  |                                                                                                    | Jenis Kepemilikan*                                                                                                    |                                   |                |                        |
|                  | Data Pemohon                                                                                                    | PILIH JENIS KEP                                                                                                    | PEMILIKAN                         |                | Apabila bangunan milik |
|                  |                                                                                                    |                                                                                                    |                                   |                | perorangan dan status  |
|                  | Data Bangunan                                                                                                    | Perorangan                                                                                                    |                                   |                | kewarganegaraannya WN  |
|                  |                                                                                                    | Radao Ukaba                                                                                                    |                                   |                | maka wajib memasukan   |
|                  |                                                                                                    | Badan Usana                                                                                                    |                                   |                | nomor KITAS            |
|                  | Data Lampiran                                                                                                    | Organisasi                                                                                                    |                                   |                | Hornor Kirzo:          |
|                  |                                                                                                    | Pemerintah                                                                                                    |                                   |                |                        |
|                  |                                                                                                    |                                                                                                    |                                   |                |                        |
| Sa<br>Das<br>Per | HEEDON<br>9.<br>Isi fo<br>kem                                                                                                    | orm data p<br>udian k <u>lik</u>                                                                                                    | pemilik d<br>selanj <u>ut</u>     | engan s<br>nya | esuai                  |
| Sa<br>Das<br>Per | Isi fo<br>kem                                                                                                    | orm data p<br>udian klik                                                                                                    | pemilik d<br>selanjut             | engan s<br>nya | esuai                  |
| S#<br>Das        | Ne Do<br>9.<br>Isi fa<br>kem                                                                                                    | orm data p<br>udian klik<br>www.ungawa                                                                                                    | pemilik d<br>selanjut             | engan s<br>nya | esuai                  |
| Sa<br>Das<br>Per | Isi fo<br>kem                                                                                                    | orm data p<br>udian klik                                                                                                    | pemilik d<br>selanjut             | engan s<br>nya | esuai                  |
| Sa<br>Das<br>Par | Isi fo<br>kerne<br>internet<br>internet | rrm data p<br>udian klik<br>mense                                                                                                    | pemilik d<br>selanjut             | engan s<br>nya | esuai                  |
| Sa<br>Das<br>Per | Isi fo<br>kem                                                                                                    | orm data p<br>udian klik<br>wasaw<br>mpan<br>wasaw                                                                                                    | pemilik d<br>selanjut             | engan s<br>nya | esuai                  |
| S#<br>Date       | 9.<br>Isi fa<br>kem                                                                                                    | rrm data p<br>udian klik<br>man<br>man<br>man<br>man<br>man<br>man<br>man<br>man<br>man<br>man                                                                                                    | pemilik d<br>selanjut             | engan s<br>nya | esuai                  |
| 50<br>Das<br>Per | see 50<br>9.<br>Isi fo<br>kem                                                                                                    | orm data p<br>udian klik<br>man<br>man<br>man<br>man<br>man<br>man<br>man<br>man<br>man<br>man                                                                                                    | pemilik d<br>selanjut             | engan s<br>nya | esuai                  |
| Dan<br>Per       | HIS DY<br>9.<br>Isi fc<br>kem                                                                                                    | orm data p<br>udian klik<br>men<br>men<br>men<br>men<br>men<br>men<br>men<br>men<br>men<br>men                                                                                                    | pemilik d<br>selanjut<br>         | engan s<br>nya | esuai                  |
| Sa<br>Das<br>Per | see 50<br>9.<br>Isi fo<br>kern                                                                                                    | orm data p<br>udian klik<br>man<br>man<br>man<br>man<br>man<br>man<br>man<br>man<br>man<br>man                                                                                                    | pemilik d<br>selanjut             | engan s<br>nya | esuai                  |
| Data<br>Par      | HIS DO<br>9.<br>Isi fc<br>kem                                                                                                    | rrm data p<br>udian klik<br>maa<br>maa<br>Maaaa<br>Maaaaa<br>Maaaaa<br>Maaaaa<br>Maaaaa<br>Maaaaa<br>Maaaaa<br>Maaaaa<br>Maaaaa<br>Maaaaa<br>Maaaaa<br>Maaaaa<br>Maaaaa<br>Maaaaa<br>Maaaaa<br>Maaaaa<br>Maaaaa<br>Maaaaa<br>Maaaaa<br>Maaaaa<br>Maaaaa<br>Maaaaa<br>Maaaaa<br>Maaaaa<br>Maaaaa<br>Maaaaa<br>Maaaaa<br>Maaaaaa                                                                                                    | pemilik d<br>selanjut<br>garadena | engan s<br>nya | esuai                  |
| Das<br>Per       | HIS OF<br>9.<br>Isi fc<br>kem<br>2.<br>Boo do                                                                                                    | erm data p<br>udian klik<br>men<br>en<br>en<br>en<br>en<br>en<br>en<br>en<br>en<br>en<br>en<br>en<br>en<br>e                                                                                                    | pemilik d<br>selanjut             | engan s<br>nya | esuai                  |
| Das              | see 50<br>9.<br>Isi fo<br>kem                                                                                                    | erm data p<br>udian klik<br>erez<br>erez<br>erez<br>erez<br>erez<br>erez<br>erez<br>ere                                                                                                    | pemilik d<br>selanjut             | engan s<br>nya | esuai                  |
| Sa<br>Dan<br>Par | NECOT<br>9.<br>Isi fc<br>kern<br>2. Bas B                                                                                                    | nrm data p<br>udian klik<br>repart<br>Marina data<br>Marina data<br>M | pemilik d<br>selanjut             | engan s<br>nya | esuai                  |
| 58<br>Das        | see 50<br>9.<br>Isi fo<br>kem                                                                                                    | errm data p<br>udian klik<br>erre<br>erre<br>erre<br>erre<br>erre<br>erre<br>erre<br>er                                                                                                    | bemilik d<br>selanjut             | engan s<br>nya | esuai                  |
| Dan<br>Par       | NR DY<br>9.<br>Isi fc<br>kem                                                                                                    | rrm data p<br>udian klik<br>man<br>Managar<br>Managar<br>Man<br>Man<br>Man<br>Man<br>Man<br>Man<br>Man<br>Man<br>Man<br>Man                                                                                                    | pemilik d<br>selanjut             | engan s<br>nya | esuci                  |

Selanjutnya masuk ke form data pemohon, jika pemohon merupakan pemilik lahan atau bangunan, klik tombol **"aktifkan jika pemohon adalah pemilik langsung"**, namun jika pemohon bukan pemilik langsung maka isi formulir dan klik lanjutkan dan data akan tersimpan menjadi draft

Data Pemohon

Detail Identitas Pemohon.

12.

13.

Aktifkan jika pemohon adalah pemilik langsung.

11.

10.

Pada tahap pengisian data bangunan, anda akan diminta untuk memasukan lokasi lahan atau bangunan pada peta yang tersedia. Lalu, isi form "Fungsi Bangunan", "Nama Bangunan", "Alamat", "Jumlah Lantai", "Luas Bangunan, Tanah", "Tinggi Bangunan", dan "Luas Basement", jika sudah dilengkapi tekan "selanjutnya"

> Pada tahap pengisian data lampiran anda akan diminta dokumen kepemilikan tanah, lampiran pemilik, lampiran bangunan, dokumen SK MBR (Jika memiliki), dan dokumen lainnya. Pastikan file yang akan diupload memiliki akhiran .pdf dan ukuran file tidak lebih dari 100MB. Jika sudah selesai mengisi maka klik "kirim" dan permohonan terkirim.

Apabila bangunan yang anda ajukan memiliki 5 lantai atau lebih maka ada form "Data Struktur" dan "Data MEP".

| NO. MATERI P                                                                                                    | ENILAIAN                                                                                                    | PENILAIAN                                                                                                    |                                                                                                    |                                                                                                    | CATATAN                |
|----------------------------------------------------------------------------------------------------|----------------------------------------------------------------------------------------------------|----------------------------------------------------------------------------------------------------|----------------------------------------------------------------------------------------------------|----------------------------------------------------------------------------------------------------|------------------------|
| Kesesua                                                                                                    | an Desain dengan Perencanaan Arsitektur                                                                                                    | 🔿 Sesual 🛛 🔵 Tidak Sesua                                                                                                    | e e e e e e e e e e e e e e e e e e e                                                                                                    |                                                                                                    | catatan_ren            |
| 2 Deskrips<br>berlaku                                                                                                    | i Proyek terhadap Peraturan/Standar Teknis yang                                                                                                    | 🔿 Sesual 🛛 🔵 Tidak Sesua                                                                                                    | -                                                                                                    |                                                                                                    |                        |
| 5 Desain P<br>dan kete                                                                                                    | embebanan terhadap penggunaan ruang/bangunar<br>ntuan standar teknis                                                                                                    | 💧 Sesuai 🌰 Tidak Sesua                                                                                                    | é                                                                                                    |                                                                                                    |                        |
| Tipe Stru                                                                                                    | ktur Utama                                                                                                    | Beton bertulang 🛛 🕤                                                                                                    | laja                                                                                                    |                                                                                                    | catatan_tipe           |
|                                                                                                    |                                                                                                    | Mutubeton                                                                                                    | Mutubelon Mutu                                                                                                    | ibeton                                                                                                    |                        |
| erikut in<br>ada hal                                                                                                    | i adalah form data st<br>aman ini pemohon a                                                                                                    | ruktur,<br>kan                                                                                                    |                                                                                                    |                                                                                                    | catatan_fy             |
| nengisi (                                                                                                    | data dengan pilihan "                                                                                                    | 'Sesuai"                                                                                                    |                                                                                                    |                                                                                                    |                        |
| itau "Tid                                                                                                    | ak Sesuai".                                                                                                    |                                                                                                    |                                                                                                    |                                                                                                    |                        |
|                                                                                                    |                                                                                                    |                                                                                                    |                                                                                                    |                                                                                                    |                        |
| a MEP                                                                                                    | <b>E</b>                                                                                                    | Berikut ini for<br>halaman ini j<br>data dengan<br>Ada".                                                                                                    | m "Data MEI<br>pemohon al<br>n pilihan "Ad                                                                                                    | P" pada<br>(an men<br>a" atau "                                                                                                    | gisi<br>'Tidak         |
| a MEP<br>Il Data HEP,                                                                                                    | <u>Ş</u>                                                                                                    | Berikut ini for<br>halaman ini j<br>data dengan<br>Ada".                                                                                                    | m "Data MEI<br>pemohon al<br>pilihan "Ad                                                                                                    | P" pada<br>kan men<br>a" atau "                                                                                                    | gisi<br>'Tidak         |
| ta MEP<br>Ali Data MEP.<br>Administrati                                                                                                    |                                                                                                    | Berikut ini for<br>halaman ini<br>data dengan<br>Ada".                                                                                                    | m "Data MEI<br>pemohon ak<br>pilihan "Ad                                                                                                    | P" pada<br>kan men<br>a" atau "                                                                                                    | gisi<br>'Tidak         |
| ta MEP<br>Ali Data MEP.<br>Administrati<br>Ridang Listri<br>Trabasa Lista                                                                                                    | CESERGES SENERAL                                                                                                    | Berikut ini for<br>halaman ini<br>data dengan<br>Ada".<br>AMI                                                                                                    | m "Data MEI<br>pemohon al<br>pilihan "Ad                                                                                                    | P" pada<br>kan men<br>a" atau "                                                                                                    | gisi<br>'Tidak<br>«Հ۸% |
| a MEP<br>Administrasi<br>Bidang Listri<br>Bidang Listri<br>Bidang Sdp-                                                                                                    | Arcus Huat<br>s Arus Lemoh<br>sur Lemoh<br>sur Lemoh<br>2. Contear installad                                                                                                    | Berikut ini for<br>halaman ini<br>data dengan<br>Ada".<br>Ann<br>tagand datubut<br>tagandat                                                                                     | m "Data MEI<br>pemohon di<br>pilihan "Ad                                                                                                    | P" pada<br>kan men<br>a" atau "<br>kan keteraan<br>ran Colder<br>sa Colder<br>sa Colder                                                           | gisi<br>'Tidak<br>*CAN |
| a MEP<br>al Data MEP.<br>Administrasi<br>Bidang Lakri<br>Bidang Sdp-<br>Bidang Sdp-<br>Bidang Sdp-<br>Bidang Sdp-                                                                                           | KARLEKART<br>KARLEKART<br>KARLEKART<br>KARLEKART<br>KARLEKART<br>Semalam<br>Semalam<br>1 Ko pesitas Sebelovi<br>1 Ko pesitas Sebelovi<br>1 Ko pesitas Sebelovi                                                                                                    | Berikut ini for<br>halaman ini j<br>data dengan<br>Ada".                                                                                                    | m "Data MEI<br>pemohon di<br>pilihan "Ad                                                                                                    | P" pada<br>kan men<br>a" atau "<br>kan kerekaa<br>kan Color<br>kan Color                                                                          | gisi<br>'Tidak<br>*CAN |
| ta MEP<br>al Dara MER<br>Administrati<br>Bidang Listri<br>Bidang Sap-<br>Bidang Sap-<br>Bidang Sap-<br>Bidang Tata                                                                                          | Arkus Kuat s Arus Lemoh sum Lemoh sum Lemoh s | Berikut ini for<br>halaman ini<br>data dengan<br>Ada".<br>Ann<br>tagan distribut<br>tagan distribut<br>tagan distribut<br>tagan distribut<br>tagan distribut<br>tagan distribut | m "Data MEI<br>pemohon ak<br>pilihan "Adi<br>Masil Peretensa<br>Masil Peretensa<br>Masil Pere                                                                                                    | P" pada<br>kan men<br>a" atau "<br>rdan<br>Calar<br>kan<br>Calar<br>kan<br>Calar                                                                  | gisi<br>'Tidak<br>*    |
| ta MEP<br>Administrasi<br>Bidang Litat<br>Bidang Litat<br>Bidang Litat<br>Bidang Sap-<br>kabakasan<br>Bidang Tata<br>Bidang Tata<br>Bidang Tata                                                             | Arus Kuat<br>Arus Kuat<br>Arus Kuat<br>Arus Lemah<br>bantaing<br>semadam<br>Jistira Geolong<br>portaci Datam<br>Artiga total                                                                                                    | Berikut ini for<br>halaman ini j<br>data dengan<br>Ada".                                                                                                    | m "Data MEI<br>pemohon di<br>pilihan "Ad                                                                                                    | P" pada<br>kan men<br>a" atau "i<br>wa kateau<br>wa kateau<br>wa construction<br>wa construction                                                  | gisi<br>Tidak          |
| a MEP<br>II Daa MER<br>Administrati<br>Bidang Likri<br>Bidang Likri<br>Bidang Sdp-<br>Kabiskan<br>Bidang Tata<br>Bidang Tata<br>Gedung                                                                      | Kurk Kurt     KAUK Kurt     Krus Kurt     Kauk Kurt     Constant upper     Constant upper     Constant upper     Constant upper     Constant upper     Constant upper     Constant upper     Constant upper     Constant upper     Constant upper     Constant upper     Constant upper     Constant upper     Constant     Constant      | Berikut ini for<br>halaman ini j<br>data dengan<br>Ada".                                                                                                    | m "Data MEI<br>pernohon di<br>pilihan "Adi<br>Mate Pertence<br>( An ()<br>( An ()<br>( An ())<br>( An ())                                                                                     | Pr pada<br>can men<br>ar atau h<br>second                                                                                                    | gisi<br>Tidak          |
| ta MEP<br>al Obas MER<br>Administrati<br>Bidang Likri<br>Bidang Sap-<br>Rabalaan<br>Bidang Tata<br>Bidang Tata<br>Bidang Tata                                                                               | Kur Kurt     Kors Kerten     Korsen Kerten     Korsen Kerten      | Berikut ini for<br>halaman ini j<br>data dengan<br>Ada".                                                                                                    | m "Data MEI<br>pemohon di<br>pilihan "Adi<br>Mate Persena<br>(2 Ali (2)<br>Ali (2)<br>Al | Pr pada<br>can men<br>ar atau h<br>san cean<br>tian<br>san cean<br>tian<br>san cean<br>tian<br>tian<br>tian<br>tian<br>tian<br>tian<br>tian<br>ti | gisi<br>Tidak          |
| ta MEP<br>al Casa MER<br>Administrati<br>Rideng Listi<br>Bidang Sap-<br>Rideng Tasa<br>Bidang Tasa<br>Bidang Tasa<br>Bidang Tasa<br>Sidang Tasa<br>Sidang Tasa<br>Sidang Tasa<br>Sidang Tasa<br>Sidang Tasa | Arus Kuat     Arus Kuat     Arus     Arus Kuat     Arus     Arus Kuat     Arus     Arus        | Berikut ini for<br>halaman ini j<br>data dengan<br>Ada".                                                                                                    | m "Data MEI<br>permohon di<br>pilihan "Adi<br>Male operators<br>(Data D)<br>(Data D)<br>(Data                                                                                     | Pr pada<br>kan men<br>ar atau h<br>kan ketekka<br>kan baka<br>kan baka<br>kan baka<br>kan baka                                                    | gisi<br>Tidak          |

Setelah kirim permohonan, Anda dapat mengecek status permohonan di daftar permohonan.

14.

| • model         • model           • model         • model           • model         <                                                                                                    | E Dashboard | • Daf | tar Barmahanan 🖉                                     | emiliana               |                                                                       |                                                                                        |                                  | Permanon             |
|----------------------------------------------------------------------------------------------------|-------------|-------|------------------------------------------------------|------------------------|-----------------------------------------------------------------------|----------------------------------------------------------------------------------------|----------------------------------|----------------------|
|                                                                                                    | Permohonan  | See   | rch Filter                                           |                        |                                                                       |                                                                                        |                                  |                      |
|                                                                                                    |             |       |                                                      |                        |                                                                       |                                                                                        | Filter                           | Status Permohonan    |
| Image: Contract of the second of the second of the seco |             |       |                                                      |                        |                                                                       |                                                                                        |                                  |                      |
| v     Name     Name <t< td=""><th></th><td></td><td>w 10 ···</td><td></td><td></td><td>102101000000</td><td>PERENCANA STATUS</td><td>+ Tambah Permohonan</td></t<>                                                                                                    |             |       | w 10 ···                                             |                        |                                                                       | 102101000000                                                                           | PERENCANA STATUS                 | + Tambah Permohonan  |
| Image: Section of the section of the section of th |             |       |                                                      | erba nyoba             | Fungsi Hunian - Rumah                                                 | suka hati aku, RT 14, RW 002, Gambir.                                                  | ABSITEXTUR DUR                   | TO Edit Daut 1 Hapon |
|                                                                                                    |             | 2     | 603/1465.377103/07/03/2005<br>7 Februari 2025        |                        | Fungsi Hunlan - Rumah<br>Tinggai Tunggai - rumah<br>Tinggai Sederhana | jin baru no 12, RT 006, RW 005,<br>Petamburan, Tanah Abang, KOTA ADM,<br>Jacobra Pusat | Sedang Datam Punilaian<br>Toknis | E DETAL              |
| Image: Section of the section of the section of th |             | 3     | 004/985-39903/06/03/9035<br>6 Februari 2025          | erba                   | Fungsi Hunian - Rumah<br>Tinggal Turin<br>tinggal                     | jin baru no 1, RT 005, RW 002, Kebon                                                   | Sedara Dalars Perubian           | 2 DESAL              |
|                                                                                                    |             |       | 001746-377304/04/03/0028<br>6 Februari 2025          | Test Balik             | Tag<br>Tag<br>Tag                                                     | srch. + Ta                                                                             | MCTIONS                          | B DETAIL             |
|                                                                                                    |             | 3     | 6 Februari 2025                                      | Dahlia - Test<br>RTS 2 | 10 N                                                                  | ndt 🕎 Edit                                                                             | Draft 📋 Hapus                    | 2 DETAL              |
|                                                                                                    |             | 6     | <b>600/1995-377907/06/00/0025</b><br>6 Februari 2025 | krisna                 | Fun<br>Ting<br>Ting<br>Sedang Dal                                     | am Penilaian                                                                           | D DETAIL                         | 🗟 Pertaild           |
|                                                                                                    |             | 7     | 008/WebC-377965/05/00/3024<br>S Februari 2025        | Test upload            | Tio:                                                                  | kons -                                                                                 | 23                               | B DETAIL             |
|                                                                                                    | 1           |       |                                                      |                        | Perbaikar                                                             | Pemohon                                                                                | 🕼 Perbalki                       |                      |
|                                                                                                    |             | LA    |                                                      |                        | Verifikasi K                                                          | asektor (BA)                                                                           | DETAIL                           |                      |
|                                                                                                    | 1           |       |                                                      |                        |                                                                       |                                                                                        |                                  |                      |
|                                                                                                    | 晶机          |       | JEN.                                                 |                        | ha                                                                    |                                                                                        |                                  |                      |
|                                                                                                    |             |       | 8 - 11                                               | ŧ.                     | a Dii.                                                                | L                                                                                      |                                  |                      |
|                                                                                                    |             |       | (F) ->>                                              |                        |                                                                       |                                                                                        |                                  |                      |
|                                                                                                    |             |       |                                                      | ्यग्र                  |                                                                       |                                                                                        |                                  |                      |
|                                                                                                    |             |       |                                                      |                        |                                                                       |                                                                                        |                                  |                      |
|                                                                                                    |             |       |                                                      |                        |                                                                       |                                                                                        |                                  |                      |
|                                                                                                    |             |       |                                                      |                        |                                                                       |                                                                                        | <u>_</u>                         |                      |
|                                                                                                    |             |       |                                                      |                        |                                                                       | ್ ಜನ್ ನಿಮಿಷ                                                                            | <b>A</b> 1                       |                      |

### Alur Proses Pengajuan PBG

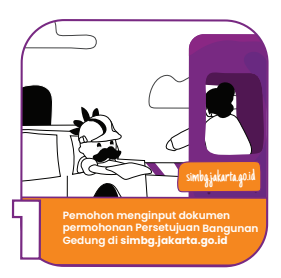

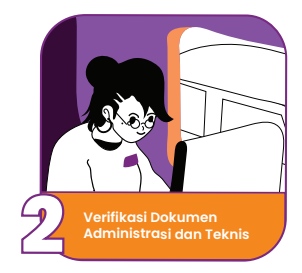

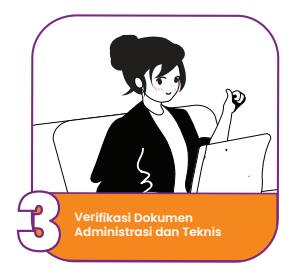

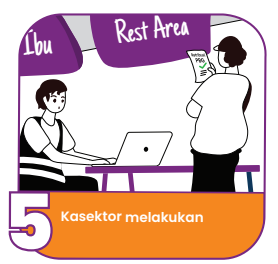

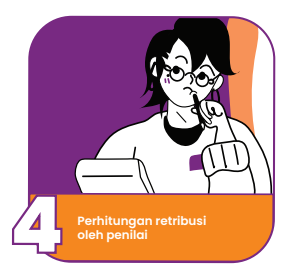

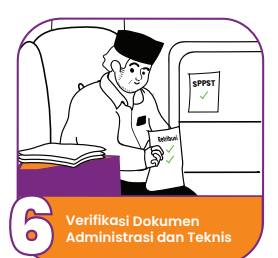

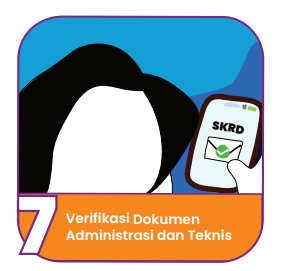

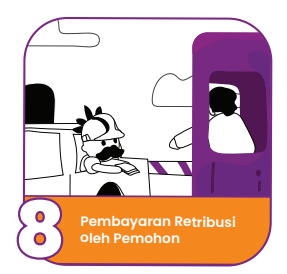

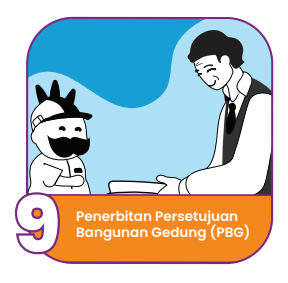

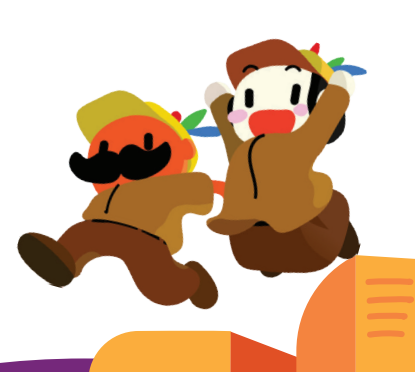

### Penutup

Dengan disusunnya buku ini, kami mengucapkan terima kasih kepada semua pihak yang telah berpartisipasi pada sosialisasi ini. Buku ini menjelaskan bahwa izin bangunan adalah aspek krusial dalam perencanaan pembangunan yang berkelanjutan. Tidak hanya akan terciptanya tata tertib terhadap regulasi, tetapi juga memastikan keamanan, kenyamanan dan lingkungan layak huni dalam jangka panjang.

Semoga informasi dalam buku ini dapat bermanfaat bagi semua pihak dalam mewujudkan pembangunan yang inklusif untuk kota Jakarta menuju kota global.

Suku Dinas Cipta Karya, Tata Ruang dan Pertanahan Kota Administrasi Jakarta Timur

H